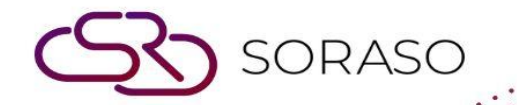

# Manual

### **PMS-Manage Users User Guide**

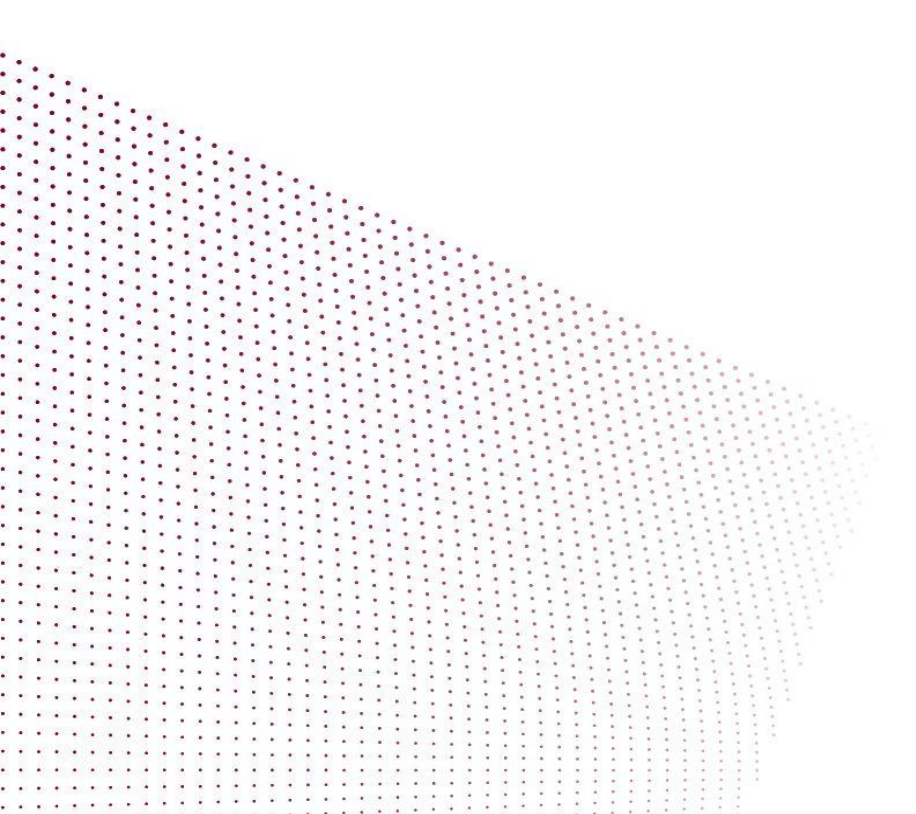

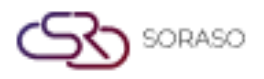

## TABLE OF CONTENTS

| Rights Setup | 03 |
|--------------|----|
| User Sign Up | 04 |
| Manage Users | 06 |

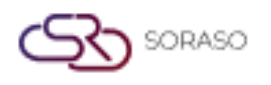

#### 1. Overview

This PMS – Manage Users User Guide provides instructions for managing user rights and access permissions, including creating and modifying user accounts, assigning roles, and granting access to system functionalities. The guide offers clear, step-by-step instructions with practical examples for everyday use.

#### 2. Rights Setup

Available under **Core > Security > Rights,** this function allows staff to manage rights and access permissions for various functionalities within the system.

To perform the task:

- 1. Select Chain.
- Press New to create a new right.
   Press Edit a right to modify permissions.(when a Right already exists)
   Press Export to export the rights.
- 3. Fill in the required information. (Right code, Right name, Business unit, Division, etc.)
- 4. Set the status to **Open**.
- 5. Click to assign rights for access to various functionalities.
- Press Save to confirm the right setup.
   Press Cancel to cancel the action and close the pop-up.

| ight Setup              |     |               |       |        |               |        |        |                 |         |
|-------------------------|-----|---------------|-------|--------|---------------|--------|--------|-----------------|---------|
| Chain                   |     | Right Code *  |       |        |               |        |        |                 |         |
| Smartfinder             |     |               |       |        |               |        |        |                 |         |
| + Language              |     |               |       |        |               |        |        |                 |         |
| Right Name *            |     |               |       |        |               |        |        |                 |         |
| Default Business Unit * |     | Department    |       |        | Division *    |        |        | Position        |         |
| Select Business Unit    | *   | Select Depart | ment  | -      | Select Divisi | on     | -      | Select Position | ~       |
| Status                  |     |               |       |        |               |        |        |                 |         |
| Status                  |     |               |       |        |               |        |        |                 |         |
|                         |     |               |       |        |               |        |        |                 |         |
| Business Unit           |     |               |       |        |               |        |        |                 |         |
| CORE PMS                | POS | ARS           | EVENT | SORASO | SPA           | VENUE  | PCS    |                 |         |
|                         | Fea | ature         |       |        | Input         | Output | Submit | Change          | Approve |
|                         |     |               |       |        | 1 C C         | output |        |                 |         |
| Select All              |     |               |       |        |               |        |        |                 |         |
| Select All Security     |     |               |       |        |               |        |        |                 |         |
| Select All Security     |     |               |       |        |               |        |        |                 |         |

**Note**: Ensure all required information, especially the right code and name, is accurate to avoid access permission issues.

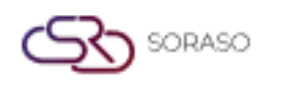

#### 3. User Sign Up

Available under: **Core > Security > Users,** this function allows staff to manage users and assign them appropriate permissions and roles.

To perform the task:

- 1. Press **New** to create a new user.
  - Press Export to export the user information
- 2. Fill in the required information. (Member code, Personal, Contract, Work, etc.)
- 3. Select **Chain**, **Right**, and **Hotel** Access Rights to assign the appropriate permissions for the hotel operations
- 4. Press **Save** to confirm the user setup.

Press **Cancel** to cancel the action and close the pop-up.

| ser Sign Up          |                 |                |               |      |                |
|----------------------|-----------------|----------------|---------------|------|----------------|
| Member Code *        | Picture *       |                | Expiry Date * |      |                |
|                      |                 |                | 17/06/2025    |      | stants<br>1111 |
|                      |                 |                |               |      |                |
| Personal Information |                 |                |               |      |                |
| Title *              | First Name *    |                | Last Name *   |      |                |
| *                    |                 |                |               |      |                |
| Nickname *           | Date Of Birth * |                |               |      |                |
|                      | 17/06/2025      | stants<br>1111 |               |      |                |
| Contact Information  |                 |                |               |      |                |
| Email *              | Phone *         |                | Address *     |      |                |
|                      |                 |                |               |      |                |
| Country *            | City *          |                | Zip Code *    |      |                |
| *                    |                 | ~              |               |      |                |
| Facebook             | Line            |                |               |      |                |
|                      |                 |                |               |      |                |
| Work                 |                 |                |               |      |                |
|                      |                 |                |               | Save | Cancel         |

|                            |   |              |   | Author     |         |
|----------------------------|---|--------------|---|------------|---------|
|                            |   |              |   | Autnor :   | QA Team |
| ser Sign Up                |   |              |   |            |         |
| Work                       |   |              |   |            |         |
| Position *                 |   | Department * |   | Division * |         |
|                            | ~ |              | - |            |         |
| Permission                 |   |              |   |            |         |
| Chain                      |   | Right *      |   | Hotel      |         |
| No Select                  | Ŧ | No Select    | - |            |         |
| Users System Platform      |   |              |   |            |         |
|                            |   |              |   |            |         |
| Credit / Token Information |   |              |   |            |         |
| Wristband No.              |   |              |   |            |         |
|                            |   |              |   |            |         |
| Other                      |   |              |   |            |         |
| Comment                    |   |              |   |            |         |
|                            |   |              |   |            |         |
|                            |   |              |   |            |         |

**Note**: Ensure all required fields are filled accurately and that the correct Hotel Access Rights are assigned based on the user's role.

Press **Copy** to duplicate the selected item.

SORASO

- Press **Reset Password** to reset the user's password.
- Press **Export** to export the user information.
- Press **Suspend** to temporarily disable the user's account.
- Press **Reset Passcode** to reset the user's passcode.

| ← Main Operation |            |         |                |            |           |                |          | Q EN B 隆 🔅             |     |
|------------------|------------|---------|----------------|------------|-----------|----------------|----------|------------------------|-----|
| •= New           | Cop        | y 🎾     | Reset Password | Export     | Suspend   | Reset Passcode |          | 1-12 of 12             | Þ.  |
| Member code      |            | Picture | Expired        | First Name | Last Name | Nickname       | Birthday | Email                  | Pho |
| utility          | Ø          |         | 01/11/2026     | 1000       | 1         | 100            |          | all distant in some    |     |
| QA01             | $\bigcirc$ | 1       | 15/03/2026     | 100        | 100       | -1275          |          | Barden will be being   |     |
| <u>QA02</u>      | $\bigcirc$ | QA      | 15/03/2026     | 100        | 10.00     | 1. No. 1       |          | a line distance        |     |
| <u>SK01</u>      | $\bigcirc$ | ar      | 15/07/2024     | 100        | 1000      |                | -        |                        |     |
| <u>QA03</u>      | $\bigcirc$ | (**     | 15/03/2026     | 1000       | h.        | Sec. 1         |          | second and it was side |     |
| 001              | $\bigcirc$ | 0       | 19/07/2025     | 1000       | 10        | line .         |          | and strength of the    |     |
| IMP001           | $\bigcirc$ | 6       | 01/11/2026     | 1000       | 10        | Telephone and  |          | summing the side       |     |
| <u>T001</u>      | $\bigcirc$ | 6       | 01/11/2026     | 100        | 10        | lines.         |          | termine from the       |     |
| <u>QA1234</u>    | 0          | QA      | 15/11/2024     | 10         | 1825      | Sec. March     |          | and the state          |     |
| QA1235           | Ø          | QA      | 30/04/2025     | 100        | 1827      | Sec. March     |          | and distant on the     |     |
| <u>QA04</u>      | 0          | 6       | 29/05/2026     | 122        |           | in the second  |          | the same all distants  | in. |
| ✓ <u>QA05</u>    | Ø          | 0       | 29/05/2026     | 10000      | 11        | interior and   | -        | mineral bilines        |     |

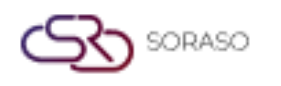

#### 4. Manage Users

Available under **PMS > PMS Manager > Manage users**, this function allows staff to manage user positions and access rights.

To perform the task:

- 1. Press **Sync Data** to synchronize the user data.
- Press Staff Code to manage the position of user.
   Press Delete to remove the selected user or record from the system.
- 3. Select **Position** to assign access rights for various functions.
- 4. Set the status to **Open**.
- 5. Press **Confirm** to set up user.

Press Cancel to cancel the action and close the pop-up.

| Jser Setup            |              | >             |
|-----------------------|--------------|---------------|
| Staff Code            |              | Staff Name    |
| 3802                  |              | SAIPARN SP.   |
| Wristband Expiry Date |              | Wristband No. |
|                       | 1997<br>1997 |               |
| Location              |              |               |
| Please Select         | *            |               |
| Cashier Maid          |              | Salesman      |
| Therapist 🗸 Waiter    |              |               |
| Status                |              |               |
|                       |              |               |
|                       |              |               |
|                       |              | Save Cancel   |

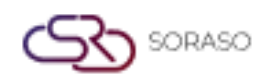

- **Cashier**: Handles payments and transactions.
- **Maid**: Manages cleaning and room maintenance.
- Salesman: Promotes and manages customer orders.
- **Therapist**: Provides spa or wellness treatments.
- Waiter: Serves food and beverages to guests. (POS)Press Reset Passcode to reset the user's passcode.

| Ħ | PMS         |                                          |              |              |         | Q            | 🔁 <sup>15 j</sup> | an 2025 13:36<br>All Day | 🥂 🧌 6         |                 | в 🗽 💿 🌒    |
|---|-------------|------------------------------------------|--------------|--------------|---------|--------------|-------------------|--------------------------|---------------|-----------------|------------|
|   | Sync Staff  | Title Setup                              |              |              |         |              |                   |                          |               |                 |            |
| G | Sync Data   |                                          |              |              |         |              |                   |                          |               |                 | 1-50 of 62 |
|   | Staff Code  | Staff Name                               | Cashier      | Maid         | Saleman | Therapist    | Waiter            | Expiry Date              | Wristband No. | Location Name   | Status     |
|   | <u>12</u>   | 100                                      | ~            | ~            | ~       |              | ~                 |                          |               |                 |            |
|   | <u>3792</u> | 10. AU                                   | ~            | ~            |         |              | ~                 | 31/01/2025               | 2025010001    | Samut Songkhram |            |
|   | <u>3793</u> | 100 B                                    |              | $\checkmark$ | ~       | $\checkmark$ |                   | 31/01/2025               | 2025010002    | Samut Songkhram |            |
|   | <u>3794</u> | land a set                               |              | $\checkmark$ | ~       | $\checkmark$ | $\checkmark$      | 01/03/2025               | 4675982135    | Samut Songkhram |            |
|   | 3795        | 100 B                                    | ~            |              |         |              | ~                 |                          |               |                 |            |
|   | 3796        | 1.00                                     | ~            |              |         |              | $\checkmark$      |                          |               |                 |            |
|   | <u>3797</u> | 10000                                    |              |              |         |              |                   |                          |               |                 |            |
|   | 3798        | 1000                                     |              |              |         |              |                   |                          |               |                 |            |
|   | <u>3799</u> | 10.000                                   | ~            | ~            | ~       | $\checkmark$ | ~                 | 28/12/2024               | 0987654321    | Samut Songkhram |            |
|   | 3800        | 10 10 11 11 11 11 11 11 11 11 11 11 11 1 |              |              |         |              |                   |                          |               |                 |            |
|   | <u>3801</u> | 1004                                     | ~            | $\checkmark$ |         |              | ~                 |                          |               |                 |            |
|   | 3802        | 10000                                    | $\checkmark$ | ~            |         |              | $\checkmark$      |                          |               | Nonthaburi      |            |
|   | <u>648</u>  | 1000                                     | $\checkmark$ | ~            |         |              | ~                 |                          |               |                 |            |
|   | <u>649</u>  | 1000                                     | ~            |              |         |              | ~                 |                          |               |                 |            |

Note: Select the correct position to assign the appropriate access rights for each user.